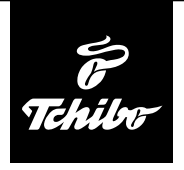

### Első lépések

#### Ahhoz, hogy az internetrádióval az interneten elérhető rádióadókat tudjon hallgatni, a rádiót egy meglévő vezeték nélküli hálózathoz (WLAN) kell csatlakoztatni.

#### Továbbá az alábbi feltételeknek kell megfelelni:

- Szüksége van:
  - szélessávú internetkapcsolatra, tehát egy DSL kapcsolatra;
  - egy vezeték nélküli hozzáférési pontra (Access Point), tehát egy WLAN routerre vagy egy WLAN routerre modemmel, ami létrehozza a kapcsolatot az internetrádió és az internet között;
  - egy átalánydíjas előfizetésre, mert a rádióhallgatás közben folyamatosan töltődnek le adatok internetről, és az átalánydíjas előfizetés nélkül tetemes összeg halmozódhat fel;
  - egy számítógépre, amennyiben az internetrádióval a digitális zenegyűjteményét hallgatni szeretné.
- Amennyiben a hálózat WEP vagy WPA titkosítással védett, a jelszóra szükség lesz a csatlakoztatáskor. Nem titkosított hálózatok esetében nincs szükség jelszóra.
- Ha az Ön vezeték nélküli hálózata nem látható, akkor a kapcsolódáshoz az internetrádió MAC-címének megadása szükséges.
  A MAC-cím az *Információs központ > Rendszerinformációk > Információ a vezeték nélküli hálózatról > MAC-cím* útvonalon érhető el.
  A MAC-cím megadásához szükséges tudnivalókat az Access Point (hozzáférési pont) útmutató súgójában talál (WLAN router).
- Ügyeljen arra, hogy a hozzáférési pont (WLAN router) be legyen kapcsolva és a WLAN-adatátvitel aktív legyen.
- Ha a routerben már megadta az állandó IP-címeket, akkor adjon meg egyet ezek közül az internetrádióban. További beállítások: hálózati maszk, átjáró és DNS (lásd a: "Beállítások elvégzése" c. fejezet "Hálózat" bekezdés).

# Kapcsolat létrehozása első alkalommal

A problémamentes rádiós kapcsolathoz, a csatlakoztatást az első alkalommal a hozzáférési pont (WLAN router) közelében végezze el. Ha a hálózati kapcsolat létrejött, akkor szükség esetén nyelvet válthat a *Beállítások > Nyelv* menüpontban. Lásd még a használati útmutató "Kapcsolódás első alkalommal" című fejezetét.

A WLAN-nal való kapcsolat **első** létrehozásakor lépésről lépésre az alábbiak szerint járjon el. További magyarázat található ezzel kapcsolatban a részletes használati útmutatóban. Ha a **"Hálózat ellenőrzése a bekapcsoláskor" aktiválása.** szöveget jóváhagyja igennel, az internetrádió minden további bekapcsoláskor automatikusan létrehozza a kapcsolatot.

1. A hálózati adaptert csatlakoztassa egy könnyen elérhető csatlakozóaljzathoz.

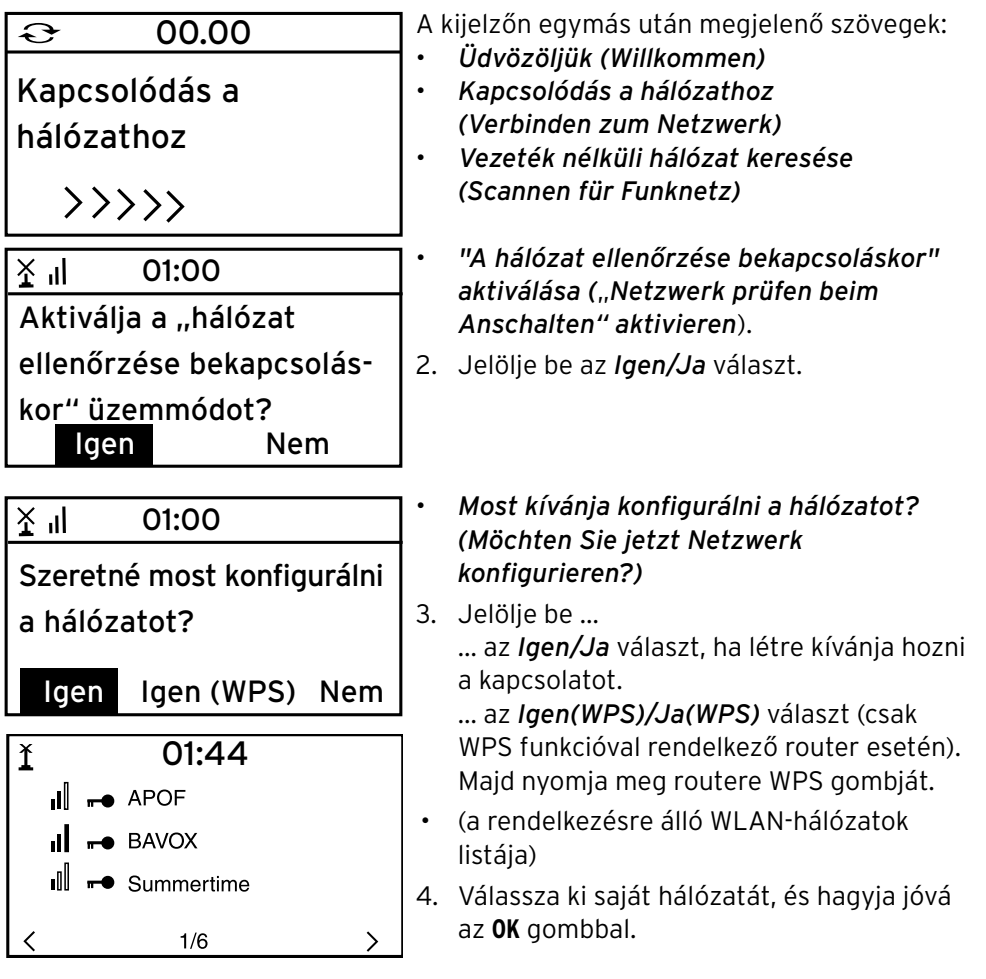

| <b>jeben)</b><br>e)<br>ó számjegy-<br>tlenül a<br><b>/elembe</b><br><b>t.</b> |
|-------------------------------------------------------------------------------|
| ó számjegy-<br>tlenül a<br><b>/elembe</b><br>t.                               |
|                                                                               |
|                                                                               |
|                                                                               |
| jelzőn                                                                        |
| (Internet                                                                     |
|                                                                               |
|                                                                               |
|                                                                               |
| (Radio-                                                                       |
|                                                                               |
| :<br>op 20)                                                                   |
|                                                                               |
|                                                                               |
|                                                                               |
|                                                                               |
|                                                                               |
|                                                                               |
|                                                                               |
| i ( :::::::::::::::::::::::::::::::::::                                       |

# Navigálás menüben

A készülék menüje a távirányítóval és a készülék kezelőgombjaival is kezelhető.

|                                                           | Távirányító | Készülék                         |
|-----------------------------------------------------------|-------------|----------------------------------|
| felfelé lépés a menüben                                   |             | Select szabályzó balra tekerése  |
| lefelé lépés a menüben                                    | ▼           | Select szabályzó jobbra tekerése |
| balra lépés a soron belül/<br>egy szinttel feljebb lépés  | •           | 4                                |
| jobbra lépés a soron belül/<br>egy szinttel lejjebb lépés | ►           | ►                                |
| kiválasztás megerősítése                                  | OK          | Select szabályzó lenyomása       |
| vissza a főmenübe                                         |             | - A                              |
|                                                           | MODE        |                                  |

### Számjegyek, betűk és speciális karakterek bevitele

Ügyeljen a kis- és nagybetűs írásra!

A készüléken:

következő írásjel előző írásjel előrelépés a következő karakterre a teljes bevitel jóváhagyása

A távirányítóval:

Nyomja le többször a megfelelő számjegyet:

- 0 (bevitel törlése)
- 1 1(szóköz) @ ! " # \$ % & ' ( ) \* + , -. / :; <= > ? [ \ ] ^ \_ ` { | } ~
- 2 2 A B C a b c
- 3 3DEFdef
- 4 4 G H I g h i
- 5 5JKLjkl
- 6 6MNOmno
- 7 7 P Q R S p q r s
- 8 8 T U V t u v
- **9** 9 W X Y Z w x y z

Select szabályzó jobbra tekerése Select szabályzó balra tekerése visszalépés az előző karakterre Select szabályzó lenyomása

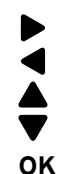

előrelépés a következő karakterre visszalépés az előző karakterre számjegy/betű kiválasztása számjegy/betű kiválasztása teljes bevitel jóváhagyása